# uponor

UK,IRL

H

Ħ

Z

B

S

SE

Q

DK

Timer I-35

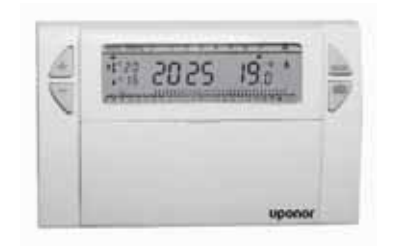

9416-089-00 / Timer - V\_07-04

υροποι

| Dimensions               | Maße                   | Dimensions                       | Afmetingen           | Dimensioni                    | Dimensiones                      | Dimenões                        | Dimensions           | Dimensjoner          | Dimensioner             | Mitat                  | 115x82x35mm  |
|--------------------------|------------------------|----------------------------------|----------------------|-------------------------------|----------------------------------|---------------------------------|----------------------|----------------------|-------------------------|------------------------|--------------|
| II                       | IP                     | ЧI                               | Ч                    | ЧI                            | Ы                                | ЧI                              | IP                   | Ы                    | Ы                       | IP                     | IP30         |
| Storage<br>temperature   | Lagertemperatur        | Température de stockage          | Opslagtemperatuur    | Temperatura di stoccaggio     | Temperatura de<br>almacenamiento | Temperatura<br>de armazenamento | Förvaringstemperatur | Lagringstemperatur   | Opbevaringstemperatur   | Varastointilämpötila   | -20°C - 70°C |
| Operating<br>temperature | Betriebstemperatur     | Température de<br>fonctionnement | Bedrijfstemperatuur  | Temperatura di<br>esercizio   | Temperatura de<br>funcionamiento | Temperatura de<br>funcionamento | Drifttemperatur      | Driftstemperatur     | Driftstemperatur        | Käyttölämpötila        | 0°C - 40°C   |
| Maximum<br>cable lenght  | Maximale Leitungslänge | Longueur de câble<br>maximale    | Maximale kabellengte | Lunghezza massima<br>del cavo | Longitud máxima<br>del cable     | Comprimento máximo<br>de cabo   | Maximal kabellängd   | Maksimal kabellengde | Maksimal ledningslængde | Kaapelin maksimipituus | 5m           |
| Terminal<br>output       | Ansschluß              | Bornier de<br>raccordement       | Uitgangsspanning     | Tipo di<br>connettore         | Connxión Salida                  | Terminal de saida               | Anslutnings kabel    | Sentral<br>utgang    | Ledningsklemme          | Liitäntä               | R.19         |
| Power<br>Supply          | Stromversorgung        | Alimentation électrique          | Energievoorziening   | Alimentazione                 | Fuente de alimentación           | Alimentação eléctrica           | Strömförsörjning     | Strømforsyning       | Strømforsyning          | Virtalähde             | 2 AA 1,5V    |

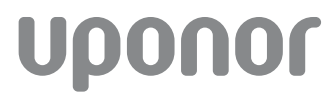

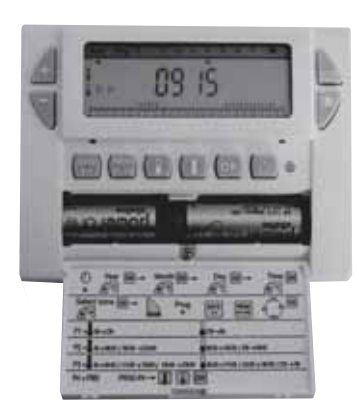

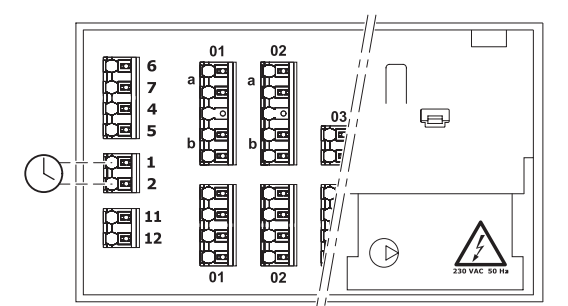

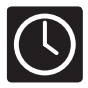

# |I-35|Timer \*1| - Uponor Control System Wired

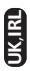

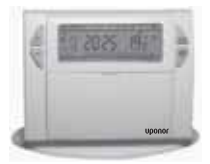

This Timer I-35 has been designed to offer you comfort and energy savings. |3|It allows you to programme your heating according to \*1 temperature levels:

- {"Comfort"} temperature: this is the temperature for your periods of presence.
- {"ECO"} temperature: this is the temperature for your brief absences or during the night.
- {"Frost-protection"} temperature: this is the minimum temperature for long absences. It protects your dwelling from the risk of frost.

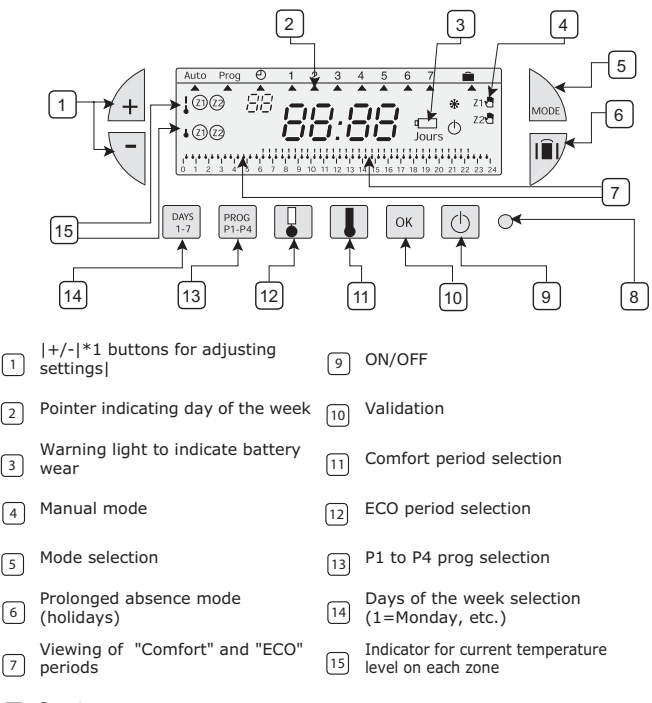

8 Reset

#### 1. Inserting or re-inserting the batteries

The Timer I-35 is equipped with a warning light to indicate when the batteries need replacing. [1.5V AA,2]As soon as this indicator lights up at the bottom right-hand side of the display panel, replace the batteries (use two \*1 alkaline batteries – life is approximately \*2 years)]. [2]The battery changeover should not last more than \*1 minutes]. Otherwise programming is lost.

# 2. Setting to current time and day

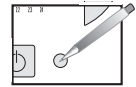

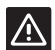

Before beginning the programming of the device, please slide cover down and press {RESET} with the tip of a pen.

You are putting the device into operation for the first time. You have just pressed the RESET button (see above).

- 1.  $| \stackrel{\frown}{=} \nabla |$ Select the year using \*1 buttons|.
- |<sup>OK</sup>|Confirm with \*1|.
- 3.  $|4| \forall |$ Select the month using \*1 buttons|.
- 4. |<sup>OK</sup>|Confirm with \*1|.
- 5. [4] Select the day using \*1 buttons]
- (A pointer will indicate the corresponding day of the week).
- I<sup>™</sup>|Confirm with \*1|.
- 7. | I Select time using \*1 buttons|.
- 8.  $|^{\circ\kappa}|$  Confirm with \*1|.

After time setting confirmation, the programmer switches into automatic mode.

 If you wish to change the time or the day, press \*1 button until the pointer appears under the clock symbol and proceed as above.

#### 3. Programming

|4|You can programme your week according to \*1 programme settings|:

|P1,P2,P3|\*1, \*2, \*3 are pre-recorded and cannot be modified|.

[P4]\*1 is blank and allows you to create a personalized programme varying according to the day of the week for each zone].

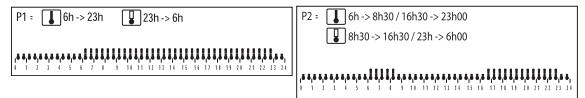

|P2,7|The standard allocation of \*1 is to \*2 days of the week|. If this corresponds to your life style, stay in automatic mode. Otherwise, continue.

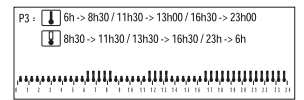

 $\label{eq:P4} P4 = |30| Blank programme allowing you to create periods of Comfort and ECO (*1 min. minimum) for each day of the week and each zone|.$ 

 $|\overset{[]}{=} \nabla$  In automatic mode, select the zone you wish to program with buttons \*1|. The selected zone is indicated: |Z2|(example \*1)|.

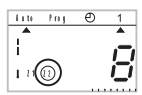

#### To program your week according to pre-registered programs.

 $| \bigoplus \forall |$  In automatic mode, select the zone you wish to program with buttons \*1|. selected zone is indicated: |21|(example \*1)|.

[Immail to Switch to programming mode, press button \*1 until the pointer appears under Prog|. The display indicates the zone you are programming and the program number.

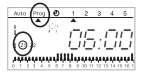

 $\left| \stackrel{[0,r]}{\underset{t=2}{\overset{[0,r]}{\overset{[0,r]}{\overset{[0,r}{\overset{[0,r}{\overset{[0,r}{\overset{[0,r}{\overset{[0,r}{\overset{[0,r}{\overset{[0,r}{\overset{[0,r}{\overset{[0,r}{\overset{[0,r}{\overset{[0,r}{\overset{[0,r}}{\overset{[0,r}{\overset{[0,r}{\overset{[0,r}{\overset{[0,r}{\overset{[0,r}{\overset{[0,r}{\overset{[0,r}{\overset{[0,r}{\overset{[0,r}{\overset{[0,r}}{\overset{[0,r}{\overset{[0,r}}{\overset{[0,r}{\overset{[0,r}{\overset{[0,r}{\overset{[0,r}{\overset{[0,r}{\overset{[0,r}{\overset{[0,r}{\overset{[0,r}{\overset{[0,r}{\overset{[0,r}}{\overset{[0,r}{\overset{[0,r}{\overset{[0,r}{\overset{[0,r}{\overset{[0,r}{\overset{[0,r}{\overset{[0,r}{\overset{[0,r}{\overset{[0,r}}{\overset{[0,r}{\overset{[0,r}}{\overset{[0,r}{\overset{[0,r}}{\overset{[0,r}}{\overset{[0,r}}{\overset{[0$ 

|Press button \*1 to select your program|.

| OK |Press button \*1 to validate|. The following day is automatically proposed.

2

|2, week|Press \*1 times on button \*2 to return to automatic mode|.

#### |P4|To create a \*1 program|

|24,48|A \*1-hour profile composed of \*2 "thermometers" at the bottom of the display panel allows your programme composition to be easily viewed.

#### |3|Example - programming \*1 temperature periods for Friday|: |6,8,2,6,10|\*1 a.m. till \*2 a.m., noon till \*3 p.m. and \*4 p.m. till \*5 p.m.|

[Persel, P4|Press button \*1 until the \*2 programme number flashes in the right side of the screen|. |24|Your display panel indicates time as 00:00 and the first thermometer flashes on the \*1-hour profile|.

| Press button \*1 several times to obtain a period of ECO mode|.

Level 1 Press button \*1 several times to obtain a period of comfort mode]. [30]The time displayed advances by \*1 minutes for each short press]. Repeat this action as many time as you wish to obtain the period of ECO or comfort mode. Note:

| OK |Press button \*1 to validate|. The following day is automatically proposed.

|2, we |Press \*1 times on button \*2 to return to automatic mode|.

Note:

|P4,P4|When programming a new \*1 program, the Timer I-35 will automatically propose  $y_A \stackrel{\frown}{=} e$  previous programmed \*2|.

 $\begin{array}{c} y & \stackrel{\text{de}}{\longrightarrow} \\ | \square & \stackrel{\text{de}}{\longrightarrow} | \mbox{To program another zone, select it with $1$ buttons in automatic mode and then switch to programming mode (Mode button)|. \end{array}$ 

#### 4. PROGRAMME READING

You can check your programming.

 A lin automatic mode, select the zone you wish to program with buttons \*1|. The selected zone is indicated: |Z1|(example \*1)|.

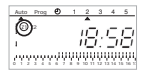

- 2. |www|Press on button \*1 until the pointer indicates Prog|.
- I = 1,7,24 |Press button \*1 to select the day from \*2 to \*3 and check your programming on the \*4-hour profile at the bottom of the display panel (see example above).

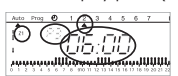

Time displayed correspond to the beginning of the first comfort period.

4. |2, week| Press \*1 times on button \*2 to return to automatic mode|.

# 5 "AUTO" AUTOMATIC MODE

, | Local, AUTO|You pass into automatic mode by pressing the button \*1 until the pointer appears under "\*2".

In automatic mode the timer displays time, day and the temperature level on each zone. |24|The program applied is displayed on the \*1-hour profile at the bottom of the display panel|.

#### 6. TEMPORARY OVERRIDE

This function allows temporary modification of set-point on a zone. Example: |1|on zone \*1, the temperature level is comfort and you want to switch to ECO|.

1.  $|1, \cancel{4} \forall$  |Select zone \*1 with buttons \*2|. The selected zone is indicated.

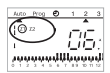

|1|A short press on the "ECO" button \*1 will switch zone \*2 temperature level 2. from comfort to ECO|. |Z1|The \*1 display will start to blink|.

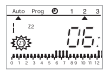

|I], IThis modification will end at the next program step or by pressing \*1 or \*2|.

#### 7. Permanent override

This function allows permanent modification of set-point.

Example: [2] zone \*1 is in ECO mode and you want to switch it permanently to comfort].

 $|2, 4 \forall$  Select zone \*1 with buttons \*2|. The selected zone is indicated. 1

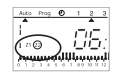

L,2|A long press on comfort button \*1 will permanently switch zone \*2 temperature 2. level from ECO to comfort1.

 $\underline{Z2}$  [The display indicates \*1 and a "hand" symbol].

This modification will end after a short press on button \*1 or \*2|.

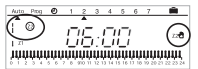

Note: II, III when a zone is in comfort mode, it is possible to make a permanent override into comfort mode by pressing on button \*1 (same procedure for ECO mode with button \*2)|.

# 8. Switch OFF the installation

| (b) | A pressure on button \*1 will switch off the installation|. The timer will display time and day of the week. When the timer is switched off, permanent and temporary overrides are cancelled.

 $[\bigcirc]$  To switch to automatic mode, press \*1].

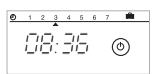

# 9. PROLONGED ABSENCE MODE (HOLIDAYS)

|1,99|This mode protects your dwelling from freezing by applying the frost protection mode on the two zones during your absences {(from \*1 to \*2 days)}|. You can programme the length of your absence so that the temperature rises for your return. 2|\*1 possibilities to apply the frost protection mode].

1. Permanent frost protection mode.

> | **Î** I | Press on button \*1|. | 1 | Day \*1 blinks|. |Press on button \*1|. The display indicates Forc.

Confirm with \*1.

2. Frost protection mode for a number of days.

| Î■I|Press on button \*1|. |1|Day \*1 blinks|.

|1,99|Set the length of your absences in days (from \*1 to \*2), the current day counts as one|. The pointer indicates the day of your return.

The timer switch automatically to Auto at the end of the programmed period.

Confirm with \*1|. Image with the second second secon

**10. POSSIBLE SETTINGS** 

The following setting can be made on the back of the device (when it is not mounted).

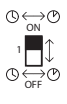

automatic change summer / winter time activated.

automatic change summer / winter time not activated.

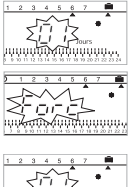

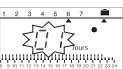